Товариство з обмеженою відповідальністю Науково-дослідний інститут «Автопром»

Система захисту інформації

# ЛОЗА™-2

### версія 4.2.0

# ІНСТРУКЦІЯ СИСТЕМНОГО АДМІНІСТРАТОРА

ЛОЗА-2-4.ІЗ.03.3

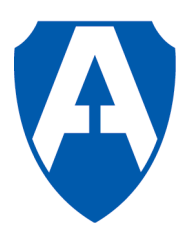

ТОВ НДІ "Автопром" Київ, 2015

## Зміст

| 1 Вимоги до апаратного та програмного забезпечення                                                                             | 3                  |
|----------------------------------------------------------------------------------------------------|--------------------|
| 2 Рекомендації щодо налаштувань Windows                                                                                        | 4                  |
| <b>2.1 Параметри безпеки Windows</b><br>2.1.1 Політика облікових записів<br>2.1.2 Політика аудиту<br>2.1.3 Параметри журналів. | <b>5</b><br>5<br>6 |
| 2.2 Реєстрація подій роботи із принтерами                                                                                      | 6                  |
| З Технічні відомості про систему ЛОЗА-2                                                                                        | 7                  |
| 3.1 Склад та розміщення програмного забезпечення системи                                                                       | 7                  |
| 3.2 Відновлення системи ЛОЗА-2                                                                                                 | 7                  |
| 3.2.1.1 Відновлення                                                                                                    | 8                  |
| 3.2.1.2 Створити локальні групи                                                                                                | 9                  |
| 3.2.1.3 Зробити себе адміністратором безпеки                                                                                   | 10                 |
| 3.2.1.4 Створити собі ключовий диск                                                                                            | 10                 |
| 3.2.1.5 Зареєструвати ядро                                                                                                    | 10                 |
| 3.2.1.6 Користувачі для запуску сервера безпеки та сервера документів                                                          | 11                 |
| 3.2.1.7 Встановити значення за умовчанням для параметрів конфігурації                                                          | 11                 |
| 3.2.1.8 Встановити аудит для файлів та папок                                                                                   | 11                 |
| 3.2.1.9 Встановити дозволи для файлів та папок                                                                                 | 11                 |
| 3.2.1.10 Встановити аудит для розділів реєстру                                                                                 | 13                 |
| 3.2.1.11 Встановити дозволи для розділів реєстру                                                                               | 13                 |
| 3.2.1.12 Створити змінну оточення %LOZA%                                                                                       | 13                 |
| 3.2.1.13 Встановити принтер для профілю Default                                                                                | 13                 |
| 3.2.1.14 Підготувати середовище                                                                                                | 14                 |
| 3.2.2 Захищені документи                                                                                                    | 14                 |
| 3.2.2.1 Налаштування Word у реєстрі                                                                                            | 15                 |
| 3.2.2.2 Тимчасові файли Word у реєстрі                                                                                         | 16                 |
| 3.2.2.3 Надбудови Com для Word у ресстрі                                                                                       | 16                 |
| 3.2.2.4 Основний шаблон Word (Normal)                                                                                          | 16                 |
| 3.2.2.5 Налаштування Word з файлів автозавантаження (загальні для системи)                                                     | 16                 |
| 3.2.2.6 Excel - недостатньо пам'яті (Office 2007 та вище)                                                                      | 16                 |
| 3.2.3 Різне                                                                                                    | 17                 |
| Перелік скорочень та позначень                                                                                                 | . 20               |

### 1 Вимоги до апаратного та програмного забезпечення

Система ЛОЗА-2 не висуває особливих вимог до апаратного забезпечення комп'ютера. Для встановлення системи необхідно 25 МБ на жорсткому диску. Під час роботи система споживає приблизно 15 МБ оперативної пам'яті.

Серверна та клієнтська частини системи ЛОЗА-2 можуть працювати на комп'ютері, на якому встановлена будь-яка з нижченаведених операційних систем:

- Microsoft Windows XP Professional, Service Pack 2 або вище (32-бітна версія);
- Microsoft Windows Vista, Service Pack 2 або вище (32- або 64-бітна версія);
- Microsoft Windows 7 (32- або 64-бітна версія);
- Microsoft Windows 8 (32- або 64-бітна версія);
- Microsoft Windows 8.1 (32- або 64-бітна версія);
- Microsoft Windows 10 (32- або 64-бітна версія);
- Microsoft Windows Server 2003 (32-бітна версія);
- Microsoft Windows Server 2008 (32- або 64-бітна версія);
- Microsoft Windows Server 2008 R2 (64-бітна версія);
- Microsoft Windows Server 2012 (64-бітна версія).

Серверна частина системи ЛОЗА-2 встановлюється на один із комп'ютерів мережі. Надалі цей комп'ютер називатимемо *сервером*. На всіх інших комп'ютерах встановлюється клієнтська частина. Ці комп'ютери далі називатимемо *робочими станціями*.

Система ЛОЗА-2 може працювати як в одноранговій мережі, так і в мережі, побудованій на основі домену.

В одноранговій мережі серверна частина системи ЛОЗА-2 може бути встановлена на будь-якому з комп'ютерів мережі. У мережі, побудованій на основі домену, серверна частина системи ЛОЗА-2 встановлюється на первинному контролері домену.

Серверну і клієнтську частини системи ЛОЗА-2 необхідно встановлювати на диск із файловою системою NTFS.

За рахунок взаємодії з Microsoft Office система ЛОЗА-2 може забезпечити надійний захист документів Microsoft Word та Microsoft Excel. Підтримуються такі версії Microsoft Office (32- та 64-бітні версія):

- Microsoft Office XP (SP-2 або вище);
- Microsoft Office 2003;
- Microsoft Office 2007 (SP-2 або вище);
- Microsoft Office 2010;
- Microsoft Office 2013.

Разом з Microsoft Word та Microsoft Excel має бути встановлена компонента Visual Basic для приложений.

Інсталяція системи ЛОЗА-2 докладно описана в документі "Інструкція з інсталяції."

### 2 Рекомендації щодо налаштувань Windows

В операційних системах Windows XP/Vista/7/8/8.1/10/2003/2008/2012 передбачені додаткові засоби захисту, які не активізуються після стандартної інсталяції ОС. Використання цих засобів не є необхідним для роботи системи ЛОЗА-2, але є безумовно доцільним, особливо для побудови на основі системи ЛОЗА-2 комплексної системи захисту інформації. Для того, щоб активізувати ці засоби, зручно скористатись механізмом шаблонів безпеки.

До складу системи ЛОЗА-2 включений шаблон безпеки LOZA-2.inf, який після інсталяції системи знаходитиметься в папці %LOZA%\Lib (тут і далі %LOZA% позначає кореневу папку системи ЛОЗА-2).

Для того, щоб налаштувати Windows XP/Vista/7/8/8.1/10/2003/2008/2012 згідно із шаблоном LOZA-2.inf, достатньо запустити програму Налаштування безпеки Windows (%LOZA%\LIB|LOZAWinSec.exe) та натиснути кнопку Налаштувати (для застосування шаблона можна використати також стандартні засоби адміністрування Windows).

Шаблон LOZA-2.inf отриманий поєднанням стандартних шаблонів setup\_security.inf та hisecws.inf. До результату поєднання внесені такі зміни:

1) У секції [Privilege Rights] видалений рядок

sebatchlogonright =

(за наявності цього рядка під час застосування шаблона очищується перелік облікових записів, яким надано повноваження *Вход в качестве пакетного задания*).

2) У секції [Registry Values] рядок

machine\software\microsoft\driver signing\policy=3,2

змінений на

machine\software\microsoft\driver signing\policy=3,1

(значення параметра Устройства: поведение при установке неподписанного драйвера змінене з Не разрешать установку на Предупреждать, но разрешать установку).

Також до секції [Registry Values] доданий рядок

machine\system\currentcontrolset\control\print\providers\eventlog=4,7 (встановлена реєстрація подій роботи з принтерами).

3) Змінені граничні розміри журналів Windows. Для цього встановлені такі значення:

[System Log] MaximumLogSize = 2048 [Security Log] MaximumLogSize = 4096 [Application Log] MaximumLogSize = 2048

Під час застосування шаблона LOZA-2.inf встановлюються дозволи на доступ до системних папок та реєстру, змінюються параметри запуску системних служб, а також встановлюються значення для численних параметрів безпеки. Значення, які встановлюються для найбільш важливих параметрів безпеки, описані нижче, у п. 2.1.

Після застосування шаблона LOZA-2.inf також встановлюється реєстрація подій роботи з принтером. Відповідні пояснення наведені у п. 2.2.

Для підвищення захищеності рекомендується встановити на комп'ютері лише одну операційну систему (OC) і за рахунок налаштування BIOS Setup унеможливити завантаження OC із дискети, диска CD-ROM та інших знімних носіїв.

#### 2.1 Параметри безпеки Windows

#### 2.1.1 Політика облікових записів

Під час застосування шаблона LOZA-2.inf встановлюються такі значення для параметрів політики облікових записів:

- максимальний термін дії паролю 42 дні;
- мінімальна довжина паролю 6 символів;
- паролі повинні відповідати вимогам складності;
- мінімальний термін дії паролю 0 днів;
- унікальність паролів 2 паролі;
- блокування облікового запису до зняття блокування адміністратором;
- блокування після 3 невдалих спроб входу;
- поновлення відліку (сброс счетчика) через 30 хвилин.

Встановлення параметра *паролі повинні відповідати вимогам складності* змушує користувачів обирати паролі, які задовольняють нижченаведеним обмеженням.

1) Пароль не повинен містити в собі ім'я користувача чи частину його повного імені.

2) Пароль має містити символи хоча б із трьох наборів із наведених чотирьох:

- прописні літери латинського, російського та українського алфавітів;
- строкові літери латинського, російського та українського алфавітів;
- цифри: 0,1,2,3,...,9;
- спеціальні символи:

~`!@#\$%^&\*()\_-+=|\{}

Для кожного знов створеного користувача рекомендується залишати відмітку про необхідність зміни пароля під час першого входу до системи, – у результаті, пароль користувача знатиме тільки він.

#### 2.1.2 Політика аудиту

Під час застосування шаблона *LOZA-2.inf* встановлюється аудит успіхів і відмов для таких категорій (у дужках наведена назва відповідного параметра політики):

- Вход и выход (Аудит входа в систему);
- Доступ к файлам и объектам (Аудит доступа к объектам);

Управление пользователями и группами (Аудит управления учетными записями);

– Изменение политики безопасности (Аудит изменения политики);

Перезагрузка, выключение и системные события (Аудит системных событий).

Для категорій Применение прав пользователей (Аудит использования привилегий) та Отслеживание процессов (Аудит отслеживания процессов) аудит не встановлюється, оскільки відповідні події не містять суттєвих відомостей щодо безпеки інформації, а реєстрація подій категорії Отслеживание процессов може, з іншого боку, призвести до захаращення журналу безпеки. Також не встановлюється аудит для категорій Доступ к службе каталогов (Аудит доступа к службе каталогов) та Вход учетной записи (Аудит событий ехода в систему), оскільки відповідні події не мають сенсу для локальної системи.

#### 2.1.3 Параметри журналів

Під час застосування шаблона LOZA-2.inf для журналу системи (Журнал системы) та журналу прикладних програм (Журнал приложений) встановлюються такі значення:

- Максимальный размер журнала 2048 КБ;
- Затирать старые события по необходимости.

Журнал безпеки (*Журнал безопасности*) при встановленому аудиті заповнюється швидше, ніж два інші журнали, тому його параметри встановлюються таким чином:

- Максимальный размер журнала 4096 КБ;
- Затирать старые события по необходимости.

#### 2.2 Реєстрація подій роботи із принтерами

Реєстрація подій роботи із принтерами означає, що для встановлених на комп'ютері принтерів у журналі системи реєструються події, пов'язані із друком документів, а також помилками й попередженнями, які виникають під час друку.

Реєстрацію подій роботи із принтерами можна налаштувати вручну. Для цього на вкладці Дополнительно діалогового вікна Свойства: Сервер печати утиліти Принтеры з Панели управления встановлюються такі параметри сервера друку:

- Вести журнал ошибок очереди печати;
- Вести журнал предупреждений очереди печати;
- Вести журнал сообщений очереди печати.

### 3 Технічні відомості про систему ЛОЗА-2

#### 3.1 Склад та розміщення програмного забезпечення системи

Після інсталяції програмні засоби системи ЛОЗА-2 розміщуються в окремій папці жорсткого диска, яка в цьому документі позначається *%LOZA%*. Склад програмного забезпечення системи, його розміщення в папці та її підпапках наведені в таблиці 3.1.

| Папкая |                  |                  | Призначення або вміст                           |                                                           |
|--------|------------------|------------------|-------------------------------------------------|-----------------------------------------------------------|
| %LOZA% |                  |                  | коренева папка                                  |                                                           |
| D      | DOC              |                  |                                                 | коренева папка для збереження текстових документів        |
| H      | Ielp             |                  |                                                 | коренева папка для файлів довідки                         |
|        |                  | ProD             | )oc                                             | файли довідки для програми Захищені документи             |
| L      | .ib              |                  |                                                 | програма Налаштування та відновлення, спільні             |
|        |                  |                  |                                                 | бібліотеки (*.dll,) та утиліти                            |
| Р      | rogran           | ıs               |                                                 | коренева папка для клієнтських програм                    |
|        |                  | ProD             | oc                                              | програма Захищені документи (ProDoc.exe)                  |
| S      | ecurity          | 7                |                                                 | коренева папка для ПЗ захисту інформації                  |
|        |                  | Help             |                                                 | файли довідки адміністративних утиліт                     |
|        | Log              |                  |                                                 | файли звітів перевірок цілісності                         |
|        |                  | Backup<br>Report |                                                 | резервні копії журналів                                   |
|        |                  |                  |                                                 | звіти про помилки та небезпечні події                     |
|        |                  |                  | SecLog                                          | журнал захисту                                            |
|        |                  | Prog             | rams                                            | адміністративні утиліти:                                  |
|        |                  |                  |                                                 | — Монітор захисту (secmon.exe);                           |
|        |                  |                  |                                                 | – Керування захистом (safety.exe);                        |
|        | Safety<br>Server |                  |                                                 | – Аудитор (auditor.exe)                                   |
|        |                  |                  | ty                                              | база даних захисту                                        |
|        |                  |                  | er                                              | Сервер безпеки (lozasec.exe), LOZA Starter (starter.exe), |
|        |                  |                  | бібліотека LOZAGina.dll та деякі службові файли |                                                           |
| S      | ervers           |                  |                                                 | коренева папка для серверів клієнтських програм           |
|        |                  | Doc              |                                                 | сервер документів LOZADocProcSrv.exe                      |
| S      | YSTE             | MP               |                                                 | тимчасові файли, необхідні для роботи системи             |

| T ( ) 1       | р ·        |             | ~            |         |
|---------------|------------|-------------|--------------|---------|
| Таолиця 3.1 – | Розміщення | програмного | забезпечення | системи |

Під час інсталяції системи в папку %LOZA%Lib записується шаблон безпеки LOZA-2.inf (п. 2), а також спеціально розроблені утиліти CDSPad та GetSID, призначені для службових цілей. Перша з них використовується для безповоротного видалення файлів з вказаних папок, друга дозволяє переглянути та відкоригувати таблиці бази даних Safety, які мають спеціальний формат \*.cds, а третя призначена для визначення SID користувача або групи користувачів у текстовому та шістнадцятковому вигляді. Ці утиліти мають простий інтуїтивний інтерфейс і не потребують окремих пояснень. Необхідність у використанні утиліт виникає лише під час встановлення або відновлення ПЗ системи.

#### 3.2 Відновлення системи ЛОЗА-2

У виключних випадках після збоїв апаратного або програмного забезпечення засоби адміністрування, які входять до складу системи ЛОЗА-2, не дозволяють

відновити її працездатність. У такій ситуації адміністратору необхідно застосувати програму Відновлення системи ЛОЗА-2 (%LOZA%\LIB|LOZARecover.exe).

#### 3.2.1.1 Відновлення

На рис. 3.1 та 3.2. наведені сторінки Відновлення та Робочі станції головного вікна цієї програми. Розташовані на них кнопки дозволяють виконати певні дії щодо відновлення системи. Всі ці дії виконуються автоматично під час інсталяції системи, тому виконання їх вручну необхідне тільки після серйозних збоїв.

Нижче докладно описано, що саме відбувається під час виконання кожної дії.

|   | дновлення системи ЛОЗА-2                                          | ×                 |
|---|-------------------------------------------------------------------|-------------------|
| 1 | Відновлення Робочі станції Захищені документи Налагодження Різн   | ie (              |
|   | Відновлення системи ЛОЗА-2                                        | -                 |
|   | Створити локальні групи                                           | $\mathbf{\Sigma}$ |
|   | Зробити себе адміністратором безпеки                              | $\geq$            |
|   | Встановити собі пароль                                            | ≥                 |
|   | Створити собі ключовий диск                                       | ≥                 |
|   | Зареєструвати ядро                                                | ≥                 |
|   | Користувач для запуску сервера безпеки: LOZAServer_60516 (        |                   |
|   | Користувач для запуску сервера документів: LOZADocServer_70 (     |                   |
|   | Встановити значення за умовчанням для параметрів конфігурації 💦 🌔 | ≥                 |
|   | Встановити аудит для файлів та папок                              | ≥                 |
|   | Встановити дозволи для файлів та папок                            | ≥                 |
|   | Встановити аудит для розділів реєстру                             | ≥                 |
|   | Встановити дозволи для розділів реєстру                           | ≥                 |
|   | Створити змінну оточення %LOZA%                                   | ≥                 |
|   | Встановити принтер для профілю Default                            | ≥                 |
|   | Підготувати середовище                                            | ≥                 |
|   | Відновити структуру службових файлів                              | ≥                 |
|   | Закрити                                                           |                   |

Рисунок 3.1

| Відновлення системи ЛОЗА-2                                                              | ×        |
|-----------------------------------------------------------------------------------------|----------|
| Відновлення Робочі станції Захищені документи Різне                                     |          |
| Виконується на робочій станції                                                          | -        |
| Встановити ім'я сервера системи                                                         |          |
| Створити локальні групи                                                                 | $\geq$   |
| Створити змінну оточення %LOZA%                                                         | $\geq$   |
| Зареєструвати ядро                                                                      | 2        |
| Користувач для запуску LOZAGuard: LOZAServer_64461                                      |          |
| Встановити аудит для файлів та папок                                                    | $\geq$   |
| Встановити дозволи для файлів та папок                                                  | 2        |
| Підготувати середовище                                                                  | <u> </u> |
| Додати сертифікат                                                                       | 2        |
| Виконується на сервері<br>Встановити значення за умовчанням для параметрів конфігурації | ~        |
| Закрити                                                                                 |          |

Рисунок 3.2

Перша сторінка дозволяє налаштувати сервер системи ЛОЗА-2, друга – робочі станції. Нижче описаний зміст цих налаштувань.

#### 3.2.1.2 Створити локальні групи

Створюються локальні групи, необхідні для роботи системи ЛОЗА-2, і їм надаються певні права. Кожна група, крім групи *LOZAUsers*, відповідає деякій ролі користувача або серверної програми. Перелік груп, ролей, що їм відповідають, та наданих їм прав наведений у таблиці 3.2.

| Таблиця З | 3.2 |
|-----------|-----|
|-----------|-----|

| Локальна група | Опис групи                                     | Роль користувача            | Права, що надаються<br>групі |
|----------------|------------------------------------------------|-----------------------------|------------------------------|
| LOZASecAdmins  | Адміністратори<br>безпеки системи<br>ЛОЗА-2    | Адміністратор<br>безпеки    | Права не надаються           |
| LOZASysAdmins  | Системні<br>адміністратори<br>системи ЛОЗА-2   | Системний<br>адміністратор  | Права не надаються           |
| LOZADocAdmins  | Адміністратори<br>документів<br>системи ЛОЗА-2 | Адміністратор<br>документів | Права не надаються           |

| Локальна група    | Опис групи                                | Роль користувача     | Права, що надаються<br>групі                                                                |
|-------------------|-------------------------------------------|----------------------|---------------------------------------------------------------------------------------------|
| LOZAOrdinaryUsers | Звичайні<br>користувачі<br>системи ЛОЗА-2 | Звичайний користувач | Права не надаються                                                                          |
| LOZASecServers    | Сервери безпеки<br>системи ЛОЗА-2         | Сервер безпеки       | Вход в качестве<br>пакетного задания<br>(Право входити у<br>систему як пакетне<br>завдання) |
| LOZAUsers         | Усі користувачі<br>системи ЛОЗА-2         |                      | Права не надаються                                                                          |

Під час встановлення ролей користувача за допомогою програми Керування захистом він автоматично включається до відповідних груп. Користувачі, яким надається роль Адміністратор безпеки або Системний адміністратор, автоматично включаються до локальної групи Администраторы Windows. До групи Администраторы включається також службовий користувач, від імені якого запускається Сервер безпеки.

Крім того, усі користувачі системи (у тому числі і службовий) автоматично включаються до групи LOZAUsers.

#### 3.2.1.3 Зробити себе адміністратором безпеки

Поточний користувач стає адміністратором безпеки системи ЛОЗА-2.

Для цього дані про користувача заносяться до переліку користувачів системи ЛОЗА-2. Йому встановлюється роль Адміністратор безпеки та рівень доступу Відкрита інформація. Користувач також включається до груп LOZASecAdmins та LOZAUsers.

#### 3.2.1.4 Створити собі ключовий диск

Для поточного користувача створюється ключовий диск, який обирається у відповідному діалозі.

#### 3.2.1.5 Зареєструвати ядро

Ядро системи складають програми LOZA Starter (starter.exe) та Сервер безпеки (lozasec.exe). Перша з них здійснює автоматичний запуск системи (а саме, програми Сервер безпеки) на початку роботи операційної системи. Вона розроблена як служба (service) ОС. Після інсталяції системи обидві програми знаходитимуться в папці %LOZA%\Security\Server.

Під час реєстрації ядра програма *Сервер безпеки* запускається з параметром /regserver, а програма *LOZA Starter* (starter.exe) – із параметром /install. Після реєстрації програма *LOZA Starter* буде сконфігурована таким чином:

- залежність від груп (DependOnGroup) не залежить;
- залежність від служб (DependOnService) залежить від служби *RpcSs*;
- ім'я (DisplayName) LOZA Starter.
- обробка помилок (ErrorControl) повідомляти про помилки (1);

– запуск від імені системи, тобто від імені облікового запису СИСТЕМА (ObjectName – LocalSystem);

- тип запуску (Start) – запуск під час старту операційної системи (2);

- тип служби (Туре) – Win32-програма (0x10).

Необхідно вказати користувача, від імені якого запускатиметься Сервер безпеки. Цей користувач включається до груп Администраторы, LOZASecServers та LOZAUsers, його пароль змінюється автоматично. Цей обліковий запис не можна використовувати жодному з "реальних" користувачів системи.

Перед проведенням деінсталяції ці програми дереєструються. Для цього вони запускаються з параметрами /unregserver та /uninstall відповідно.

#### 3.2.1.6 Користувачі для запуску сервера безпеки та сервера документів

Тут зазначені «службові» користувачі, від імені яких запускається відповідний сервер. Після натискання трикрапки з'являється діалог, у якому можна обрати іншого користувача або підтвердити вибір того самого користувача. У разі вибору іншого користувача не слід обирати обліковий запис, який відповідає «реальним» користувачам системи. Можна набрати нове ім'я, відповідний користувач буде створений автоматично.

Цю дію необхідно виконати, якщо виникають проблеми із запуском відповідного сервера.

#### 3.2.1.7 Встановити значення за умовчанням для параметрів конфігурації

Для всіх параметрів конфігурації системи встановлюються значення за умовчанням.

#### 3.2.1.8 Встановити аудит для файлів та папок

Для всіх папок, наведених у таблиці 3.1, та файлів, які в них знаходяться, встановлюється аудит відмов для всіх видів доступу, а також аудит успіхів для зміни дозволів і зміни власника.

Для папки %LOZA%\SysTemp встановлюється лише аудит успіхів для типів доступу Смена разрешений та Смена владельца, оскільки встановлення аудиту відмов для інших видів доступу призводить до реєстрації великої кількості незначущих подій. З тієї ж причини для папки %LOZA%\Programs та її підпапок встановлюється лише аудит успіхів та відмов для типів доступу Смена разрешений та Смена владельца.

Відповідні установки наведені в таблиці 3.3.

| Папка                                  | Група | Тип доступу      | Тип аудита    |  |
|----------------------------------------|-------|------------------|---------------|--|
|                                        |       | Усі види доступу | Отказ         |  |
| %LOZA% та всі підпапки                 | Bce   | Смена разрешений | Vonov: Origon |  |
|                                        |       | Смена владельца  | y chex, Orkas |  |
| %1074%\SvsTomp                         | Daa   | Смена разрешений | Отказ         |  |
| ////////////////////////////////////// | BCC   | Смена владельца  |               |  |
| %1074%\Programs                        | Daa   | Смена разрешений | Успех; Отказ  |  |
| %LOZA%\FIOgrams                        | Бсе   | Смена владельца  |               |  |

#### Таблиця 3.3 – Аудит доступу до файлів та папок системи ЛОЗА-2

#### 3.2.1.9 Встановити дозволи для файлів та папок

Для всіх папок, наведених у таблиці 3.1, та файлів, які в них знаходяться, встановлюються дозволи на доступ згідно з таблицею 3.4. У цій таблиці не вказані підпапки, які успадковують дозволи від папок вищого рівня. Використані в таблиці позначення наведені в переліку скорочень та позначень. У розшифровці дозволів у перших дужках вказано дозвіл для папок та підпапок, у других – дозвіл для файлів.

| Папка  |        | Дозволи                                                                   |                                                                                                    |                     |  |
|--------|--------|---------------------------------------------------------------------------|----------------------------------------------------------------------------------------------------|---------------------|--|
|        |        | Група                                                                     | Дозволи для групи                                                                                      |                     |  |
| %LOZA% |        | LOZASecAdmins<br>LOZASecServers<br>LOZAUsers<br>Администраторы<br>СИСТЕМА | Изменение <sup>1</sup><br>Изменение<br>Список содержимого папки <sup>2</sup><br>Изменение<br>Изменение |                     |  |
| DO     | C      |                                                                           | LOZASecServers                                                                                         | Изменение           |  |
| He     | lp 🛛   |                                                                           | LOZAUsers                                                                                              | Изменение           |  |
| Lib    | •      |                                                                           | LOZASecAdmins                                                                                          | Изменение           |  |
|        |        |                                                                           | LOZASecServers                                                                                         | Изменение           |  |
|        |        |                                                                           | LOZAUsers                                                                                              | Чтение и выполнение |  |
|        |        |                                                                           | Администраторы                                                                                         | Чтение и выполнение |  |
|        |        |                                                                           | СИСТЕМА                                                                                                | Изменение           |  |
| Pro    | grams  |                                                                           | LOZASecAdmins                                                                                          | Изменение           |  |
|        |        |                                                                           | LOZASecServers                                                                                         | Изменение           |  |
|        |        |                                                                           | LOZAUsers                                                                                              | Чтение и выполнение |  |
|        |        |                                                                           | СИСТЕМА                                                                                                | Изменение           |  |
| Sec    | curity |                                                                           | LOZASecAdmins                                                                                          | Изменение           |  |
|        |        | LOZASecServers                                                            | Изменение                                                                                              |                     |  |
|        |        | LOZASysAdmins                                                             | Изменение                                                                                              |                     |  |
|        |        |                                                                           | СИСТЕМА                                                                                                | Изменение           |  |
|        | Lc     | g                                                                         | LOZASecAdmins                                                                                          | Изменение           |  |
|        |        |                                                                           | LOZASecServers                                                                                         | Изменение           |  |
|        |        |                                                                           | LOZASysAdmins                                                                                          | Чтение и выполнение |  |
|        |        | Backup                                                                    | LOZASecAdmins                                                                                          | Изменение           |  |
|        |        |                                                                           | LOZASecServers                                                                                         | Изменение           |  |
|        |        | Report                                                                    | LOZASecAdmins                                                                                          | Изменение           |  |
|        |        |                                                                           | LOZASecServers                                                                                         | Изменение           |  |
|        |        | Seclog                                                                    | LOZASecServers                                                                                         | Изменение           |  |
|        | Safety |                                                                           | LOZASecServers                                                                                         | Изменение           |  |
| Server |        | LOZASecAdmins                                                             | Изменение                                                                                              |                     |  |
|        |        |                                                                           | LOZASecServers                                                                                         | Изменение           |  |
|        |        |                                                                           | LOZASysAdmins                                                                                          | Изменение           |  |
|        |        |                                                                           | СИСТЕМА                                                                                                | Изменение           |  |
| SY     | STEMF  |                                                                           | LOZASecServers                                                                                         | Полный доступ       |  |

Таблиця 3.4 – Дозволи на доступ до папок системи ЛОЗА-2

<sup>1</sup>Изменение = (X R RA RE W A WA WE D RC) (X R RA RE W A WA WE D RC) <sup>2</sup>Список содержимого папки = (X R RE RA RC) (Не указано)

#### 3.2.1.10 Встановити аудит для розділів реєстру

Параметри конфігурації системи ЛОЗА-2 зберігаються в розділі реєстру *HKEY\_LOCAL\_MACHINE\SOFTWARE\NIIavtoprom\LOZA-2*. Аудит доступу до цього розділу та всіх його підрозділів встановлюється відповідно до таблиці 3.5.

Таблиця 3.5 – Аудит доступу для розділу HKEY\_LOCAL\_MACHINE\SOFTWARE\ NIlavtoprom\LOZA-2

| Група | Тип доступу              | Тип аудита   |
|-------|--------------------------|--------------|
| Bce   | Запрос значения          | Отказ        |
|       | Задание значения         | Успех; Отказ |
|       | Создание подраздела      | Отказ        |
|       | Перечисление подразделов | Отказ        |
|       | Уведомление              | Отказ        |
|       | Создание связи           | Отказ        |
|       | Удаление                 | Успех; Отказ |
|       | Запись DAC               | Успех; Отказ |
|       | Смена владельца          | Успех; Отказ |
|       | Чтение разрешений        | Отказ        |

#### 3.2.1.11 Встановити дозволи для розділів реєстру

Дозволи на доступ до розділу *HKEY\_LOCAL\_MACHINE\SOFTWARE\WIIavtoprom\LOZA-2* встановлюються відповідно до таблиці 3.6.

Таблиця 3.6 – Дозволи на доступ до розділу *HKEY\_LOCAL\_MACHINE\SOFTWARE\ NIlavtoprom\LOZA-2* 

| Група          | Дозволи для групи |
|----------------|-------------------|
| LOZAUsers      | Чтение            |
| Администраторы | Полный доступ     |
| SYSTEM         | Полный доступ     |

#### 3.2.1.12 Створити змінну оточення %LOZA%

Створюється змінна оточення %LOZA%, яка вказує на кореневу папку системи ЛОЗА-2.

#### 3.2.1.13 Встановити принтер для профілю Default

Для забезпечення можливості автоматичного друку звітів про роботу системи програмою *Сервер безпеки* (вона працює без інтерфейсу від імені службового користувача) необхідно внести відомості про встановлений за умовчанням принтер у системний профіль (профіль *Default*). Для цього програма *LOZATune* робить такі зміни в реєстр (наведені рекомендації запозичені зі статті Q152451 Microsoft Knowledge Base):

– копіює інформацію, що зберігається в розділі HKEY\_CURRENT\_USER\Software\Wicrosoft\Windows NT\CurrentVersion\Devices (наприклад, параметр HP LaserJet 5L типу REG\_SZ із значенням winspool,LPT1:) у розділ

HKEY\_USERS\.Default\Software\Microsoft\WindowsNT\CurrentVersion\Devices

(тобто створює параметр із тим самим іменем та типом і встановлює для нього таке ж значення);

– копіює інформацію, що зберігається у розділі HKEY\_CURRENT\_USER\Software\Microsoft\Windows NT\CurrentVersion\ PrinterPorts (наприклад, параметр HP LaserJet 5L типу REG\_SZ із значенням winspool,LPT1:,15,45) у розділ

HKEY\_USERS\.Default\Software\Microsoft\Windows NT\CurrentVersion\PrinterPort,

– копіює інформацію, що зберігається у параметрі Device розділу HKEY\_CURRENT\_USER\Software\Microsoft\Windows NT\CurrentVersion\Windows (наприклад, HP LaserJet 5L, winspool, LPT1:) у параметр Device розділу HKEY\_USERS\.Default\Software\Microsoft\Windows NT\CurrentVersion\Windows.

#### 3.2.1.14 Підготувати середовище

Встановлюються значення параметрів реєстру, які забезпечують контроль входу до операційної системи з боку системи ЛОЗА-2.

У Windows XP/2003 відключаєтсья можливість запуску програм від імені іншого користувача, екран привітання та можливість швидкого переключення між користувачами. У Windows Vista/7/8/8.1/10/2008/2012 відключається інструмент *Ножиці* (*Snipping tool*).

#### 3.2.1.15 Відновити структуру службових файлів

Відновлюється коректна структура вибраних службових файлів. Для вибору файлів, структуру яких потрібно відновити, використовується діалогове вікно, наведене на рисунку 3.3.

| Відновлення структури службових файлів                              | × |
|---------------------------------------------------------------------|---|
| Відмітьте списки, структуру яких потрібно відновити (порожні файли) |   |
| 🔲 Користувачі                                                       | _ |
| 🔲 Групи                                                             |   |
| 🔲 Рівні доступу                                                     |   |
| 🗖 Захищені папки                                                    |   |
| 🔲 Захищені процеси                                                  |   |
| 🔲 Зареєстровані диски USB Flash                                     |   |
|                                                                     |   |
|                                                                     | _ |
|                                                                     | _ |
| Створити Вийти                                                      |   |
|                                                                     |   |

Рисунок 3.3

Цю дію можна виконати тільки у випадку, коли система знаходиться у стані відновлення.

Слід зазначити, що після відновлення файл буде порожній. Тому рекомендується періодично робити експорт службових файлів, щоб можна було відновити їх вміст шляхом імпорту. Якщо відновлюється структура списку користувачів системи ЛОЗА. То необхідно виконати ще одну дію, а саме – зробити себе адміністратором безпеки. В іншому випадку система ЛОЗА не матиме жодного користувача для свого функціонування.

#### 3.2.2 Захищені документи

На рисунку 3.4 наведена сторінка *Захищені документи* головного вікна програми.

| Відновлення                                                                              | системи ЛОЗА-2                 |          | X                                |  |
|------------------------------------------------------------------------------------------|--------------------------------|----------|----------------------------------|--|
| Відновлення                                                                              | Робочі станції Захи            | ще       | ні документи Різне               |  |
| Вирішення проблем Microsoft Office, що виникають при роботі із захищеними<br>документами |                                |          |                                  |  |
| Виконується і                                                                            | користувачем                   |          |                                  |  |
|                                                                                          | Настройк                       | и₩       | /ord у реєстрі                   |  |
| Видалити                                                                                 | 2                              | <u>~</u> | Відновити попереднє значення 🛛 🕅 |  |
|                                                                                          | Тимчасові файли Word у реєстрі |          |                                  |  |
| Видалити                                                                                 | 2                              | >        |                                  |  |
|                                                                                          | Надбудови Со                   | )m g     | иля Word у реєстрі               |  |
| Видалити                                                                                 | 2                              | <u>~</u> | Відновити попереднє значення 🛛 📐 |  |
|                                                                                          | Основний шабл                  | лон      | Word (Normal.dot*)               |  |
| Видалити                                                                                 | 2                              | ~        | Відновити попереднє значення 🛛 📐 |  |
| Виконується                                                                              | адміністратором безп           | еки      |                                  |  |
| Настро                                                                                   | эйки Word з файлів ав          | поз      | агрузки (загальні для системи)   |  |
| Видалити                                                                                 | 2                              | <u>~</u> | Відновити попереднє значення 📐   |  |
| Excel - недостатньо пам'яті (Office 2007 та вище)                                        |                                |          |                                  |  |
| Видалити                                                                                 | 2                              | 2        | Відновити попереднє значення 🔀   |  |
|                                                                                          |                                |          | Закрити                          |  |

Рисунок 3.4

Нижче докладно описано, що саме відбувається під час виконання кожної дії. При цьому слід пам'ятати, що більшість проблем пов'язана із можливими конфліктами у налаштуваннях або некоректним встановленням самого Microsoft Office. Використання програм MS Office у контейнері (як передбачено у програмі Захищені документи) потребує дуже обережного поводження з налаштуваннями Word та Excel.

#### 3.2.2.1 Налаштування Word у ресстрі

При натисканні кнопки *Видалити* відбувається перейменування ключів реєстру:

– HKEY\_CURRENT\_USER\Software\Microsoft\Office\<версія MS Office>\ Word\Data та

 – HKEY\_CURRENT\_USER\Software\Microsoft\Office\<версія MS Office>\ Word\Options

У

– HKEY\_CURRENT\_USER\Software\Microsoft\Office\<версія MS Office>\ Word\LozaBackUpData та

– HKEY\_CURRENT\_USER\Software\Microsoft\Office\<версія MS Office>\ Word\LozaBackUpOptions.

Відповідно Word замість налаштувань, які зберігались у цих розділах, застосує передбачені за умовчанням.

При натисканні кнопки Відновити попереднє значення відбувається зворотне перейменування ключів реєстру (якщо раніше були створені копії цих ключів, тобто виконувалась процедура Видалити).

Вказані ключі можуть містити налаштування, що конфліктують с використанням MS Word у контейнері (що передбачено програмою Захищені документи), тому їх вилучення може виправити ситуацію.

#### 3.2.2.2 Тимчасові файли Word у реєстрі

При натисканні кнопки *Видалити* відбувається видалення з реєстру значень, що можуть містити посилання на відсутні або недоступні директорії. Передбачено лише видалення відповідних значень (без подальшого відновлення).

Ці значення наведені у таблиці 3.7.

Таблиця 3.7 – Дані про тимчасові файли, що використовує Word, у реєстрі

| Розділ                                        | Значення  |
|-----------------------------------------------|-----------|
| HKEY_CURRENT_USER\Software\Microsoft\Office\  | AUTOSAVE- |
| <версія MS Office>\Word\Options               | PATH      |
| HKEY_CURRENT_USER\Software\Microsoft\Windows\ | Cache     |
| CurrentVersion\Explorer\Shell Folders         |           |
| HKEY_CURRENT_USER\Software\Microsoft\Windows\ | Cache     |
| CurrentVersion\Explorer\ User Shell Folders   |           |

#### 3.2.2.3 Надбудови Сот для Word у ресстрі

При натисканні кнопки Видалити відбувається перейменування ключа реєстру: HKEY\_CURRENT\_USER\Software\Microsoft\Office\Word\Addins

y

*HKEY\_CURRENT\_USER\Software\Microsoft\Office\Word\LozaBackUpAddins* Відповідно Word не буде використовувати надбудови. Надбудови можна відключити також у самому Word.

При натисканні кнопки *Відновити попереднє значення* відбувається зворотне перейменування ключа реєстру (якщо раніше виконувалась процедура *Видалити*).

#### 3.2.2.4 Основний шаблон Word (Normal)

При натисканні кнопки Видалити відбувається перейменування основного шаблону MS Word (Normal.dot або Normal.dotm в залежності від версії MS Office) у Normal.dot(m).Lbk. A MS Word при старті створює шаблон, що передбачений за умовчанням. Розташування шаблону залежить від версії Windows. При натисканні кнопки Відновити попереднє значення відбувається зворотне перейменування файлу (якщо раніше виконувалась процедура Видалити).

#### 3.2.2.5 Настройки Word з файлів автозагрузки (загальні для системи)

Ця функція доступна тільки користувачеві з правами адміністратора і є загальною для системи.

При натисканні кнопки **Видалити** відбувається перейменування файлів, що містяться у папці автозагрузки Word, у файли з розширенням *.Lbk*. Ці файли Word не використовує, але в подальшому вони можуть отримати попередні імена і знову використовуватись як шаблони Word.

#### 3.2.2.6 Excel - недостатньо пам'яті (Office 2007 та вище)

Проблему з використанням пам'яті в Excel може вирішити видалення (перед цим відбувається експорт в файл для подальшого відновлення) розділу реєстру:

HKEY\_LOCAL\_MACHINE\SOFTWARE\Microsoft\Windows\CurrentVersion\ Installer\UserData\<SID конкретного користувача>\Components\ AD95649F068525549B26938D7D18FEA7 для кожного користувача Windows.

Відновлення відбувається з файлів, що були зроблені раніше для окремих користувачів.

#### 3.2.3 Різне

На рисунку 3.5 наведена сторінка Різне головного вікна програми.

| Відновлення системи ЛОЗА-2                                | × |  |  |
|-----------------------------------------------------------|---|--|--|
| Відновлення   Робочі станції   Захищені документи   Різне |   |  |  |
| Запис налагоджувальної інформації                         | - |  |  |
| 🗖 Доступ до об'єктів 📥                                    |   |  |  |
| 🗖 Безпечне видалення                                      |   |  |  |
| 🗖 Вхід до системи                                         |   |  |  |
| 📕 🗖 Ключові диски 💻                                       |   |  |  |
| Серійні номери носіїв USB Flash                           | - |  |  |
| Диск С/н Реєстр.                                          |   |  |  |
| ,<br>Утиліти<br>Відключити контроль входу (одноразово)    | ~ |  |  |
| Закрит                                                    | 4 |  |  |

Рисунок 3.5

#### 3.2.3.1 Запис налагоджувальної інформації

Відмітка пунктів в групі Запис налагоджувальної інформації означає, що відповідна інформація буде записуватись у текстовий файл, розташований в папці С:\ Ім'я файлу залежить від компоненти, яка здійснює запис. Використовуються такі імена: LOZASec.txt, LOZALgf.txt, LOZAFilterMgr.txt та ін. Для цих файлів встановлений граничний розмір (орієнтовно – 500КБ), по досягненні цього розміру попередній файл не видаляється, а перейменовується у файл \*.tx1.

#### 3.2.3.2 Серійні номери носіїв USB Flash

Інколи у користувачів системи ЛОЗА-2 виникає необхідність відновити реєстраційний носій USB Flash. Для цього слід повідомити розробникам серійний номер носія. Це можна зробити за допомогою стандартних засобів Windows, а можна також скористуватись наведеним на сторінці *Різне* переліком встановлених дисків з

їхніми серійними номерами (див. рис. 3.6). У цьому ж переліку вказано, чи є диск реєстраційним носієм системи ЛОЗА-2.

| Відновлення систе                                   | дновлення системи ЛОЗА-2          |         |     |  |  |
|-----------------------------------------------------|-----------------------------------|---------|-----|--|--|
| Відновлення Робочі станції Захищені документи Різне |                                   |         |     |  |  |
| Запис налагоджув                                    | Запис налагоджувальної інформації |         |     |  |  |
| 🗌 Доступ до                                         | ) об'єктів                        |         |     |  |  |
| 🗖 Безпечне                                          | видалення                         |         | -   |  |  |
| 🗖 Вхіддоси                                          | стеми                             |         |     |  |  |
| 📙 🥅 Ключовід                                        | иски                              |         | - I |  |  |
| Серійні номери нос                                  | сіїв USB Flash                    |         | _   |  |  |
| Диск                                                | С/н                               | Реєстр. | -   |  |  |
| E:                                                  | 07146D4C&0                        | Hi      |     |  |  |
| F: (Transcend)                                      | 42BJQ2WAJI5JIOBK&0                | Hi      |     |  |  |
|                                                     |                                   |         |     |  |  |
| Утиліти ———                                         |                                   |         | -   |  |  |
| Відключити контроль входу (одноразово) 🗾            |                                   |         |     |  |  |
|                                                     |                                   |         |     |  |  |
|                                                     |                                   |         |     |  |  |
|                                                     |                                   |         |     |  |  |
|                                                     |                                   | Закри   | ти  |  |  |

Рисунок 3.6

#### 3.2.3.3 Відключити контроль входу (одноразово)

У деяких випадках виникає необхідність відключення контролю входу до операційної системи з боку системи ЛОЗА-2. Це відключення діє тільки до першого перезавантаження ОС.

Для Windows XP/2003 відключення контролю означає видалення параметра реєстру GinaDLL у розділі HKEY\_LOCAL\_MACHINE\SOFTWARE\Microsoft\ Windows NT\CurrentVersion\Winlogon.

Для Windows Vista/7/8/8.1/10/2008/2012 видаляються такі розділи реєстру:

- HKEY\_LOCAL\_MACHINE\SOFTWARE\Microsoft\Windows\CurrentVersio n\Authentication\Credential Providers\{9D5790A3-2401-4193-8392-2587C8C76472}

HKEY\_LOCAL\_MACHINE\SOFTWARE\Microsoft\Windows\CurrentVersion\A uthentication\Credential Provider Filters\{9D5790A3-2401-4193-8392-2587C8C76472}.

#### 3.3 Засоби автоматизації

Система ЛОЗА-2 містить засоби автоматизації, які можуть бути використані, наприклад, для вирішення таких завдань:

- автоматичне виконання деяких адміністративних завдань;
- інформування адміністратора про виникнення важливих подій;

- зв'язок з іншими інформаційними системами.

Автоматизація полягає у виконанні перелічених в таблиці 3.1 команд. Кожна команда характеризується такими параметрами:

- параметр конфігурації, який визначає команду;
- події, у випадку настання яких виконується команда;
- параметри командного рядка.

Всі зазначені параметри визначаються окремо для кожного комп'ютера мережі.

#### Таблиця 3.1

| Параметр конфігурації                                                 | Події                                               | Параметри                                                                                                    | Приклади                                                                                             |
|-----------------------------------------------------------------------|-----------------------------------------------------|----------------------------------------------------------------------------------------------------|----------------------------------------------------------------------------------------------------|
| Команда для обробки<br>резервної копії журналу                        | Створення резервної копії журналу                   | %f – ім'я файлу<br>резервної копії                                                                                                    | copy %f C:\LogArchive                                                                                |
| Команда для сигналізації<br>про зміну стану                           | Перехід системи у<br>певний стан                    | %с – код стану;<br>%п – назва стану                                                                                                    | ShowMessageFromService<br>"Система змінила стан. Новий<br>стан – %n."                                |
| Команда для сигналізації<br>про небезпечну подію                      | Виникнення<br>небезпечної події                     | %с – ім'я комп'ютера;<br>%l – ім'я журналу;<br>%s – ім'я джерела;<br>%е – код події                                                                                                    | <i>WriteToLog</i> "Виникла<br>небезпечна подія. Джерело:<br>%s. Код: %e"                             |
| Команда для сигналізації<br>про помилку під час<br>виконання операції | Виникнення<br>помилки під час<br>виконання операції | %с – код операції;<br>%п – назва операції;<br>%m – повідомлення<br>про помилку                                                                                                    | ShowMessageFromService<br>"Помилка під час виконання<br>операції. Операція: %с.<br>Повідомлення: %m" |
| Команда для сигналізації<br>про порушення цілісності                  | Порушення<br>цілісності                             | %с – код типу<br>об'єктів, цілісність<br>яких порушено.<br>Може бути сумою<br>таких значень:<br>1 – завантажувальні<br>сектори;<br>2 – папки та файли;<br>4 – розділи та<br>параметри реєстру;<br>8 – облікові записи;<br>4096 – середовище | ShowMessageFromService<br>"Порушення цілісності"                                                     |

У випадку необхідності передачі рядка, що співпадає із позначенням параметру, використовується "екранування" за допомогою додаткового символу "%". Наприклад,

*ShowMessageFromService* "Помилка під час виконання операції. Операція: %с. Використаний параметр %%с"

## Перелік скорочень та позначень

ОС операційна система

ПЗ програмне забезпечення

%LOZA% коренева папка системи ЛОЗА-2

Параметри конфігурації системи виділено рівномірним шрифтом.

Нижче наведені позначення видів доступу до файлів та папок.

| Доступ        | Позна- | Пояснення                                                                                                    |                                                                              |  |
|---------------|--------|----------------------------------------------------------------------------------------------------|------------------------------------------------------------------------------|--|
|               | чення  | Пояснення англійською                                                                                             | Пояснення українською                                                        |  |
| eXecute       | X      | Execute a file or traverse a directory                                                                            | Запуск файлу або перегляд папки                                              |  |
| Read          | R      | Read file data or list directory<br>entries                                                                       | Читання вмісту файлів або<br>папок                                           |  |
| ReadAttr      | RA     | Read attributes                                                                                                   | Читання атрибутів                                                            |  |
| ReadEa        | RE     | Read extended attributes                                                                                          | Читання додаткових<br>атрибутів                                              |  |
| Write         | W      | Write file data or create new file in directory                                                                   | Запис у файл або створення<br>файлу в папці                                  |  |
| Append        | A      | Append data to a file or add subdirectory                                                                         | Додавання даних у файл або<br>створення підпапки                             |  |
| WriteAttr     | WA     | Write attributes                                                                                                  | Запис атрибутів                                                              |  |
| WriteEa       | WE     | Write extended attributes                                                                                         | Запис додаткових атрибутів                                                   |  |
| DeleteChild   | DC     | For a directory, delete entries in directory                                                                      | Видалення файлу або<br>підпапки з папки                                      |  |
| Delete        | D      | Delete access                                                                                                    | Видалення                                                                    |  |
| ReadControl   | RC     | Read access to the owner,<br>group, and discretionary access<br>control list (ACL) of the<br>security descriptor  | Читання власника, групи або<br>списку доступу (ACL) з<br>дескриптора безпеки |  |
| WriteDac      | WD     | Write access to the owner,<br>group, and discretionary access<br>control list (ACL) of the<br>security descriptor | Запис власника, групи або<br>списку доступу (ACL) у<br>дескриптор безпеки    |  |
| takeOwnership | 0      | Write access to the owner                                                                                         | Запис власника                                                               |  |